## **Owncloud**

Voici quelques notes de personnalisation du site Owncloud. Donc après avoir suivi les étapes d'installation de Owncloud, vous pouvez ajuster quelques paramètres.

Pour permettre le téléversement de gros fichier dans owncloud, il faut modifier le fichier de configuration de php qui est situé :

nano /etc/php5/cgi/php.ini

Modifier les paramètres :

upload\_max\_filesize = 10G
post\_max\_size = 10G
output\_buffering = 0

ou faire les modifications dans le .htaccess à la racine du site web.

Afin que le client sous Android puisse téléverser des photos d'environ 1,5MB, il faut ajouter une directive Apache dans les options du site web sous ispConfig

FcgidMaxRequestLen 2000000

Ensuite recharger le serveur Apache:

```
sudo service apache2 reload
```

Information pour accéder au calendrier Caldav via Thunderbird :

http://nuage.infolaf.net:8080/remote.php/caldav/calendars/lafontaj/defaultcalen
dar

## Suivi de navigation avec Piwik:

Le plugin piwik fourni avec Owncloud ne fonctionne pas correctement. J'ai trouvé une solution fonctionnelle <a href="https://project.altservice.com/issues/441">https://project.altservice.com/issues/441</a>

Je reproduis ici son contenu pour référence ultérieure:

Lorsque qu'un nouveau code de suivi est créé dans Piwik, quelques fichiers doivent être modifiés dans l'installation de Owncloud:

core/templates/layout.user.php core/templates/layout.guest.php config/config.php

Avec FileZilla rendez-vous aux fichiers suivants:

core/templates/layout.user.php et core/templates/layout.guest.php

Les fichiers maîtres php de Owncloud doivent être modifiés en ajoutant le code de suivi créé dans Piwik avant le tag :</body>

```
. . .
<!-- Piwik -->
<script type="text/javascript">
 var _paq = _paq || [];
  _paq.push(["setDomains", ["*.nuage.infolaf.net","*.nuage.infolaf.net"]]);
  _paq.push(['trackPageView']);
  _paq.push(['enableLinkTracking']);
  (function() {
    var u="//piwik.infolaf.net/";
    _paq.push(['setTrackerUrl', u+'piwik.php']);
    _paq.push(['setSiteId', '5']);
    var d=document, g=d.createElement('script'),
s=d.getElementsByTagName('script')[0];
    g.type='text/javascript'; g.async=true; g.defer=true; g.src=u+'piwik.js';
s.parentNode.insertBefore(g,s);
 })();
</script>
<noscript><img src="//piwik.infolaf.net/piwik.php?idsite=5" style="border:0;"</pre>
alt="" /></noscript>
```

```
<!-- End Piwik Code -->
```

De nouveau avec FileZilla rendez-vous aux fichiers suivants: *config/config.php* Le fichier de configuration php de Owncloud doit être modifié en ajoutant le code suivant à la fin de *CONFIG array*:

```
'custom_csp_policy' => 'default-src \'self\'; script-src \'self\'
https://piwik.example.com \'unsafe-inline\' \'unsafe-eval\'; style-src \'self\'
\'unsafe-inline\'; frame-src *; img-src *; font-src \'self\' data:; media-src *',
```